## Bilder.Unilabs.com

## Innehåll

| Bi | lder.Unilabs.com            | s.com |  |
|----|-----------------------------|-------|--|
|    | Logga in                    | . 1   |  |
|    | Sök patient                 | . 2   |  |
|    | Byte av lösenord            | . 2   |  |
|    | Användarhandledning UniView | . 3   |  |

#### Logga in

• Klicka på länken eller skriv in adressen i din webbläsare:

#### https://Bilder.unilabs.com

• Skriv in det användarnamn och lösenord som du har blivit tilldelad

| Please log on to continue. |           |        |  |  |
|----------------------------|-----------|--------|--|--|
|                            | User name | XXXXXX |  |  |
|                            | Password  | •••••  |  |  |
|                            |           | Log On |  |  |
|                            |           |        |  |  |

• Skriv in det lösenord (OTP-OneTimePassword) som skickas till din mobiltelefon

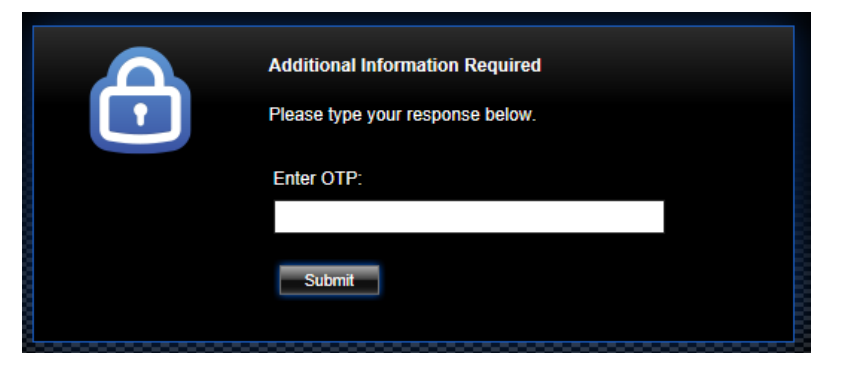

• Logga åter igen in med användarnamn och lösenord för att logga in i bildvisaren

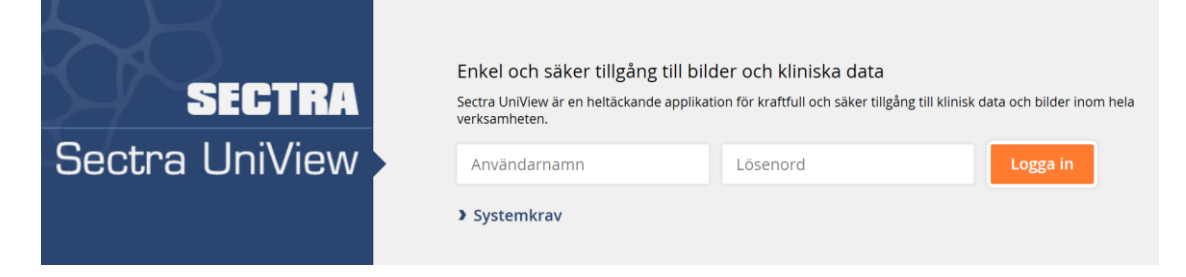

• Du har nu loggats in i bildvisaren

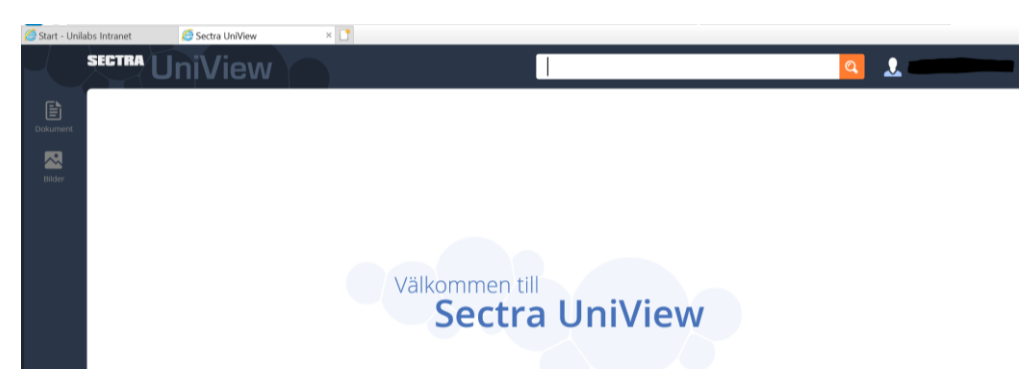

#### Sök patient

• Sök efter patient antingen med personnummer eller efternamn

| Personnummer | <b>×</b> ् | 2 |
|--------------|------------|---|
| Efternamn    | × Q        | 2 |

#### Byte av lösenord

- Gå in på https://selfservice.unilabs.com/
- Klicka på återställ lösenord (SMS)
- Ange ditt användarnamn: t.ex seerilar
- Du får då en kod (OTP) skickad till din mobil
- Ange denna koden klicka på nästa
- Ange ditt önskade lösenord 2 gånger
- Klicka på nästa
- Nu är ditt nya lösenord satt

Om det inte går att byta lösenord eller om ni har andra problem kan ni kontakta:

## Kontakta Visolit support:

- Visolit support
- Tel: 010-160 49 00
- E-post: support@visolit.se

#### Användarhandledning UniView

• Klicka på figuren bredvid förstoringsglaset

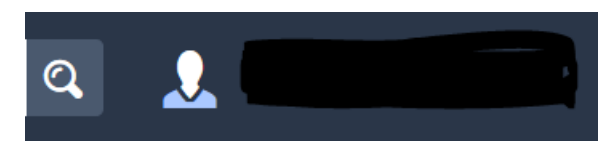

• Klicka därefter på Hjälp

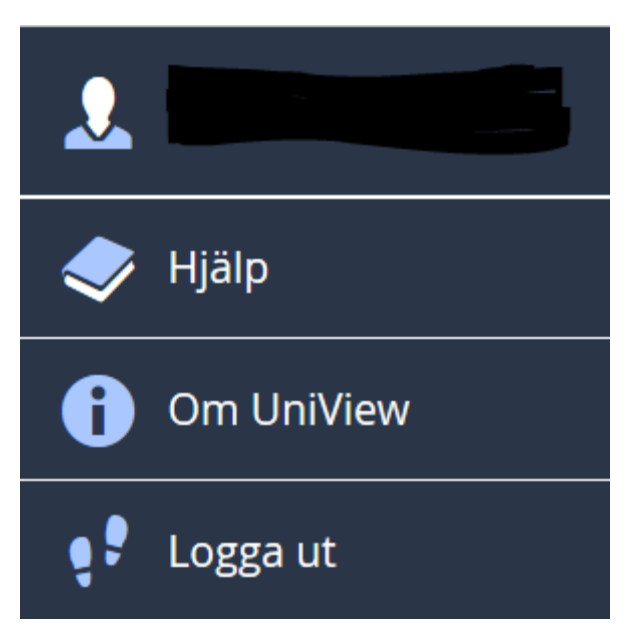

• Du får då upp en användarhandledning för bildvisaren i PDF-format

# Användarhandledning

## Sectra UniView

Sectra PACS, Version 19.1.30, maj 2018